## Entwurf digitaler Systeme Übungsblatt 2

## 16. Mai 2017

- 1. Implementieren Sie einen Volladdierer.
- 2. Realisieren Sie einen 16-bit Addierer unter Verwendung des Volladdierers über eine strukturelle Beschreibung.
- 3. Erweitern Sie den Addierer, so dass die Bitbreite generisch angepasst werden kann. Definieren Sie auch einen Standardwert.
- 4. Passen Sie die Beschreibung des Addierers aus der letzten Übung so an, dass innerhalb der Architektur anstelle der festen Konstanten zur Beschreibung der Bereichsgrenzen Attribute verwendet werden.
- 5. Erweitern Sie den Addierer nun so, dass er neben der Addition auch die Subtraktion durchführen kann. Verwenden sie dazu die Bildung des Zweierkomplements.
- 6. Beschreiben Sie den Addierer nun verhaltensorientiert.
- 7. Erweitern Sie den Addierer nun so, dass das Ergebnis in einem Register gespeichert wird.

```
1 process (<clk>,<reset>)
    begin
    if (<reset> = <reset_active_value>) then
        -- reset the sequential elements
    elsif (<clk>'event and <clk> = '1') then
        -- change the elements of the sequential elements
    end if;
    end process;
```

8. Gegeben sein folgendes Verhaltensmodell einer ALU:

```
library IEEE;
2 use IEEE.STD_LOGIC_1164.ALL;
use IEEE.STD_LOGIC_ARITH.ALL;
use IEEE.STD_LOGIC_UNSIGNED.ALL;
entity add_sub is
7 generic (WD : integer := 16);
```

```
port ( a, b : in std_logic_vector(WD-1 downto 0);
              s : in std_logic_vector(1 downto 0);
              o : out std_logic_vector(WD-1 downto 0));
   end add_sub;
  architecture Behavioral of add_sub is
12
   begin
       process (a,b,s)
       begin
           if (s = "10") then
               o \ll a+b;
17
           elsif (s = "01") then
               o \ll a-b;
           elsif (s = "11") then
               o <= not a;
           end if;
22
       end process;
       process (o)
       begin
           if (clk'event and clk = '1') then
27
               s <= o;
           end if:
       end process;
```

```
32 end Behavioral;
```

- Übernehmen Sie die ALU von der Vorlesungswebseite in Ihr Projekt
- Was fehlt in der Beschreibung bzw. was ist eventuell inkorrekt?
- Korrigieren Sie die groben syntaktischen und semantischen Fehler und synthetisieren Sie die Schaltung. Wie sieht das Ergebnis der Synthese aus?
- Implementieren Sie den Addierer mit einem Überlaufbit.
- 9. Verifizieren Sie die Funktionsweise der ALU. Legen Sie dazu eine Testbench (TB) wie folgt an:
  - Rechtsklick im Source-Browser  $\rightarrow$  New Source...
  - Wählen Sie VHDL Test Bench, geben Sie einen Namen ein, assoziieren Sie die TB mit der ALU-Entität und schließen Sie das Erstellen der TB ab.
  - Applizieren sie diverse Eingaben an den Eingangsports der ALU.
  - Simulieren Sie die Testbench:
    - Wählen Sie dazu oberhalb des Source-Browsers Behavioral Simulation
    - Selektieren Sie die TB im Source-Browser
    - Expandieren Sie Xilinx ISE Simulator im Process-Browser und doppelklicken Sie auf Simulate Behavioral Model